# USB 驱动文件使用方法

## 一.32 位系统

1. ETS3 或 4/EITT: 把下面截图的文件放到 C:\Program Files\Common Files\EIBA sc\Falcon\USB

| VideoStar-USB2.inf | 2015/6/10 17:09 | 安装信息 | 2 KB |
|--------------------|-----------------|------|------|

### 2. ETS5: 把下面截图文件分别复制到 C:\Program Files\ETS5

|                    | C:\ProgramData\KNX\Falcon |        | 替换原来的文件 |  |
|--------------------|---------------------------|--------|---------|--|
| 白你                 | 形成山舟                      | 天里     | A.D.    |  |
| knx_interfaces.xml | 2015/9/8 15:05            | XML 文档 | 8 KB    |  |

## 二. 64 位系统

1. ETS3 或 4/EITT: 把下面截图的文件放到 C:\Program Files (x86) \Common Files\EIBA sc\Falcon\USB

| Received and the second second s |               |      |      |
|----------------------------------------------------------------------------------------------------|---------------|------|------|
| VideoStar-USB2.inf                                                                                                    | 2015/4/7 9:37 | 安装信息 | 2 KB |
|                                                                                                    |               |      |      |

#### 2. ETS5: 把下面截图文件分别复制到 C:\Program Files (x86) \ETS5

| 1-(T2)             | C:\ProgramData\KN | X\Falcon 替打 | 替换原来的文件 |  |
|--------------------|-------------------|-------------|---------|--|
|                    | 15 KA H1/11       | ~ <b>=</b>  | ×       |  |
| knx_interfaces.xml | 2015/3/20 10:06   | XML文档       | 8 KB    |  |

注:对于 ETS3/4, EITT,如果 USB 驱动接口无法识别,需要安装 K-BUS EtsUsbIstallation.msi 程序即可。

\*备注: C 为系统盘